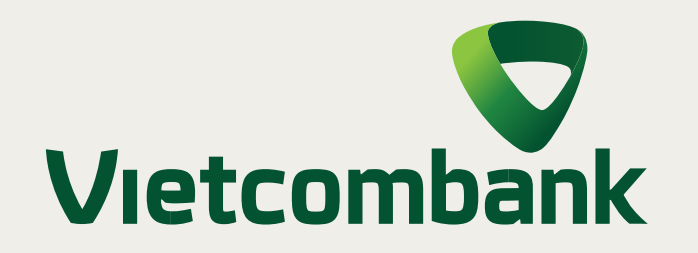

# Hướng dẫn

### MỞ TÀI KHOẢN THANH TOÁN THEO SỐ ĐIỆN THOẠI HOÀN TOÀN MIỄN PHÍ

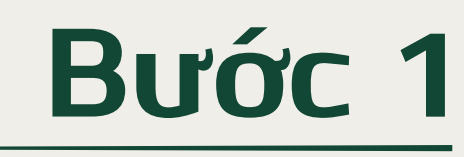

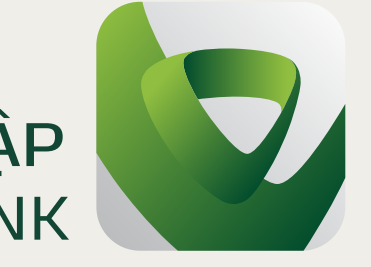

ĐĂNG NHẬP ứng dụng VCB DIGIBANK

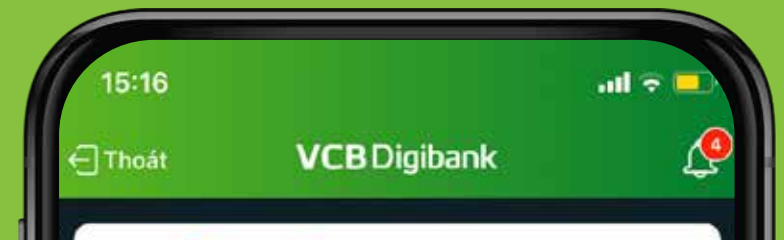

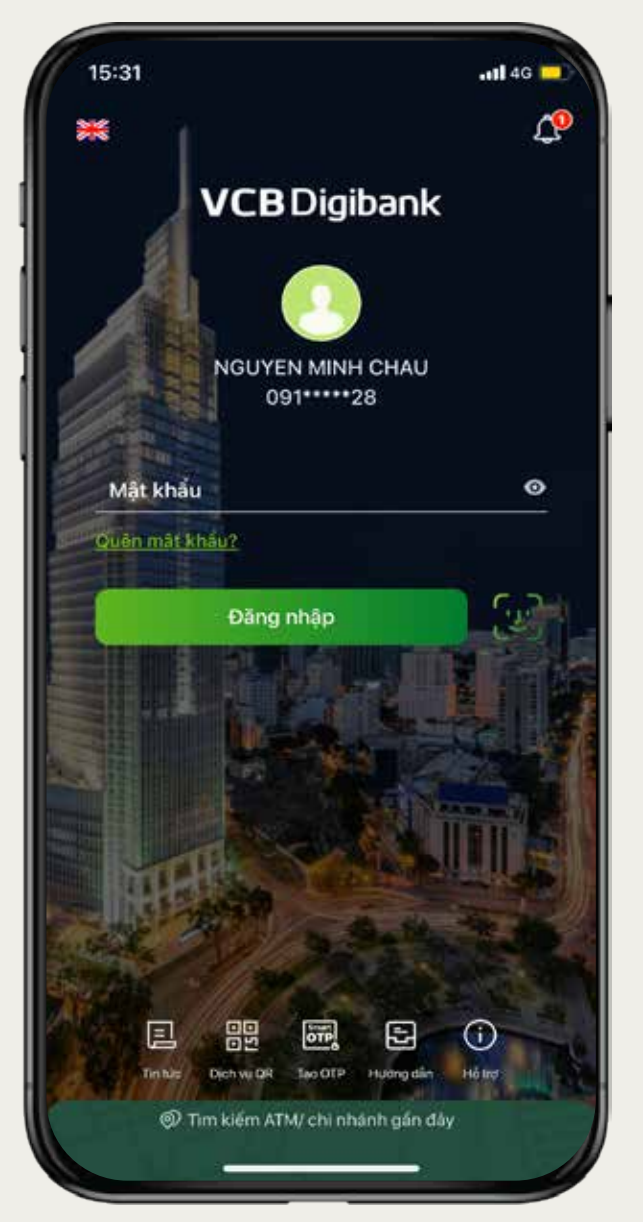

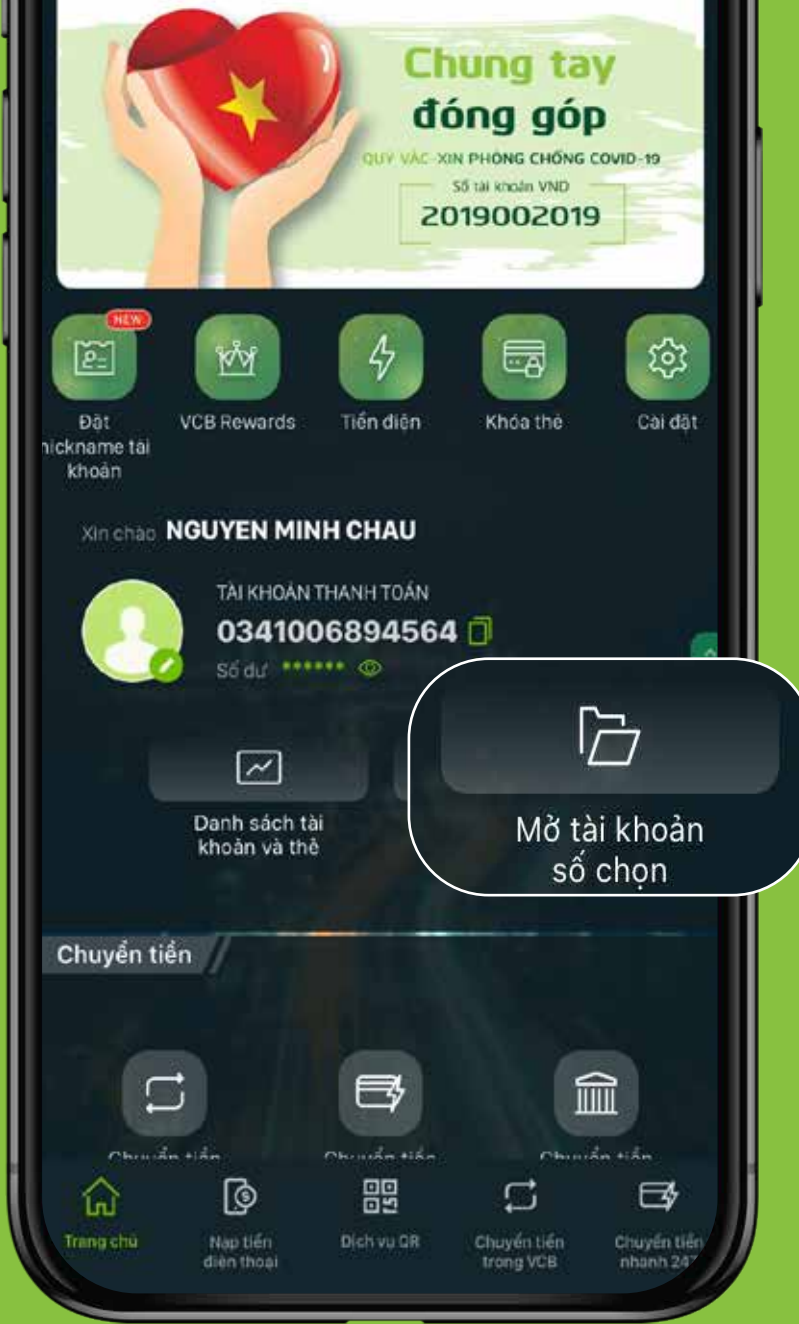

## Bước 2

CHỌN TÍNH NĂNG "Mở tài khoản thanh toán số chọn"

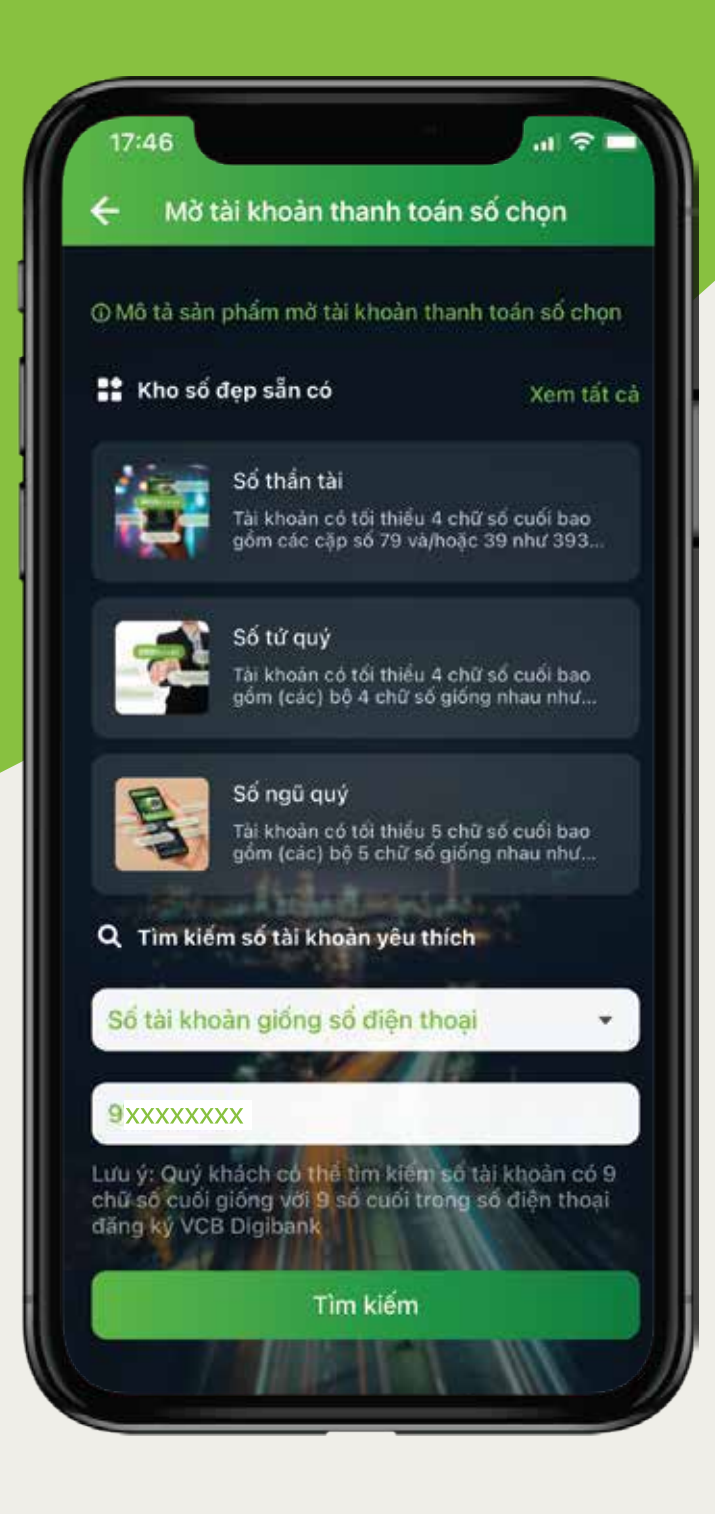

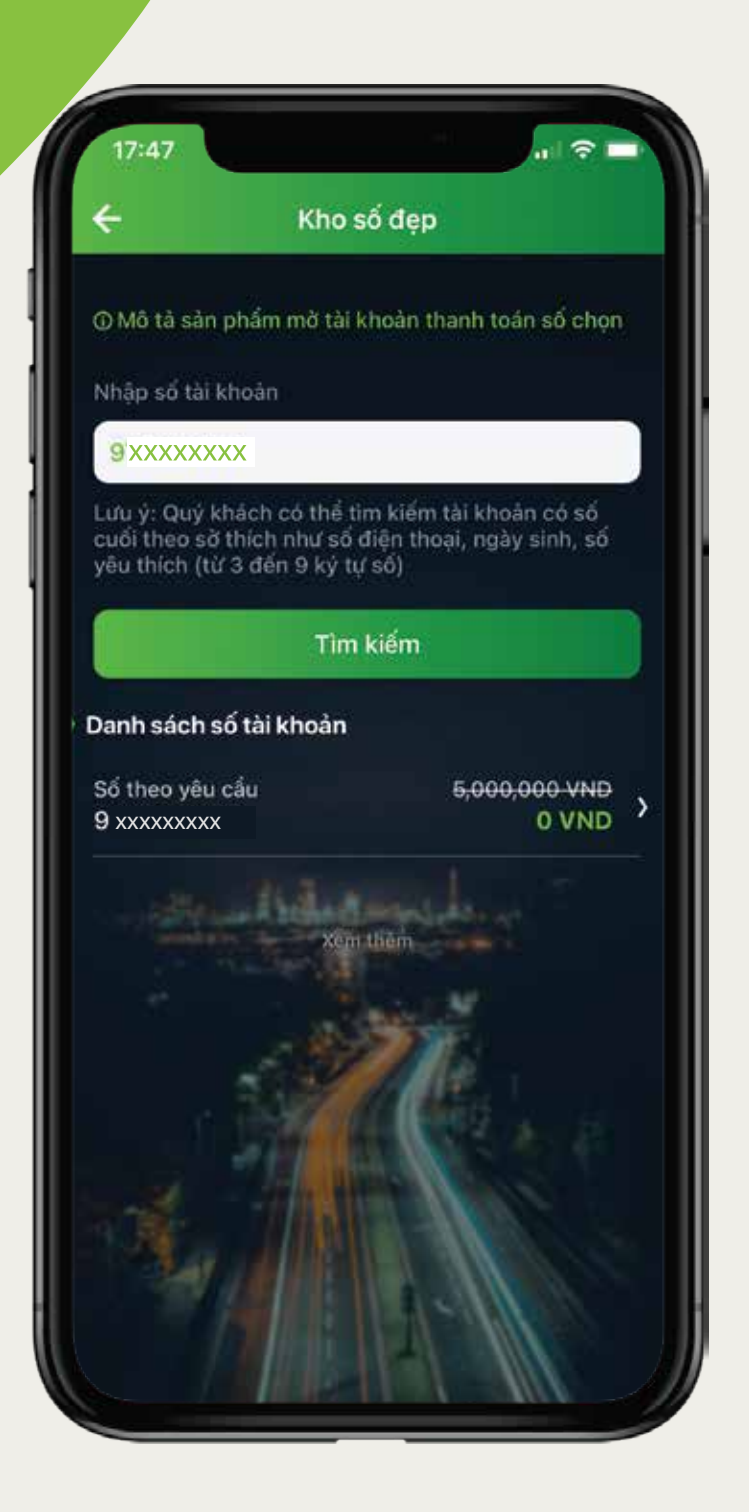

## Bước 3

NHẬP SỐ ĐIỆN THOẠI Mục "Tìm kiếm số tài khoản yêu thích" hoặc chọn "số tài khoản giống số điện thoại"

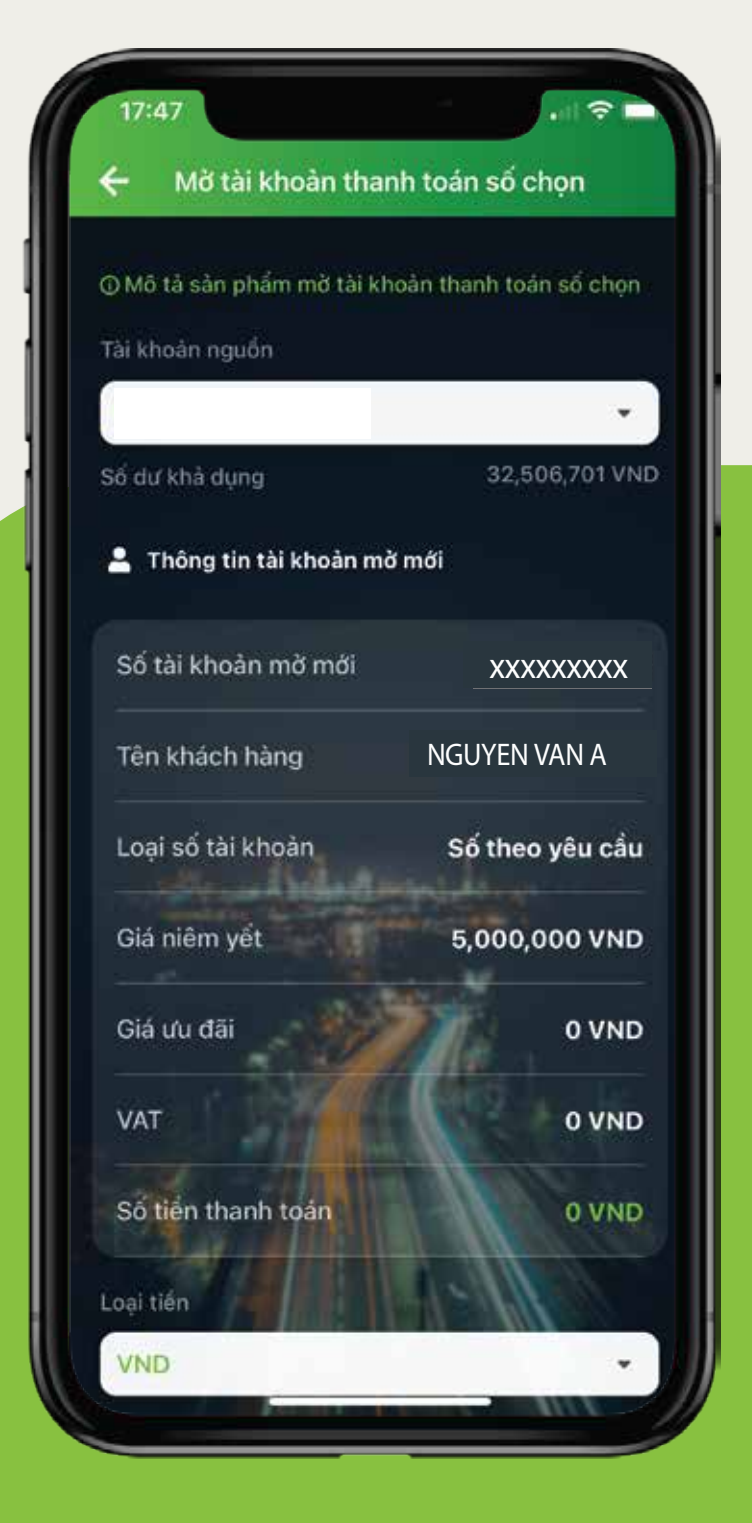

## Bước 4

CHỌN SỐ TÀI KHOẢN theo số điện thoại

## Bước 5

#### ĐĂNG KÝ THÀNH CÔNG

Xác nhận thông tin và hoàn tất đăng ký

| 17:01 | l 奈 ■ |
|-------|-------|
|       |       |
|       |       |

|                                                    | <i>`</i>                             |  |
|----------------------------------------------------|--------------------------------------|--|
| MỞ TẢI KHOẢN THÀNH CÔNG<br>17:01 Thứ Ba 17/05/2022 |                                      |  |
| Số tài khoản mờ mới                                | XXXXXXXXXX                           |  |
| Loại tiển                                          | o VND                                |  |
| Tên khách hàng 🔵                                   | NGUYEN VAN A                         |  |
| Chi nhánh quản lý<br>tài khoản                     | Thanh Xuân - Trụ sở CN<br>Thanh Xuân |  |
| Mã giao dịch                                       | 2026801238                           |  |
| R                                                  | (C)                                  |  |
| Chia sẻ                                            | Lưu ảnh                              |  |
|                                                    |                                      |  |
|                                                    |                                      |  |
|                                                    | and and the second station           |  |
| Thực hiện g                                        | giao dịch mới                        |  |
|                                                    | CONTRACTOR OF THE OWNER              |  |